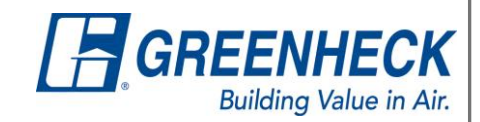

## How to Add a New Salesperson

## Steps For Rep Admin Adding a Brand-New Salesperson to Your Office The Rep Admin will go to: Greenheck.com > My Account > Account Management > Office Account Info Default view by user -CHOOSE MODEL- 👻 SEARCH 🗏 GREENHECK Building Value in Air. PRODUCTS RESOURCES ABOUT US PARTS FIND MY REP • > My Account > Account Management > Office Account Infe **OFFICE ACCOUNT INFO** Manage accounts for the reps in your office. This page is only available to you as the person responsible in your office for managing the Greenheck accounts. You are able to modify, add or remove an account, and update rep information. CREATE USER role, or offiQ Show 10 💌 entri Previous 1 2 3 4 5 6 Next EMAIL \* NAME ROLE(S) OFFICE(S) ⊜≓ a61@gmail.com aa test 1344-Branch 1344, 660 Delete Manager, Recept/Secretary, Lead Contact.660-Recept/Secretary,Branch Manager aa11bbcc@greenheck.com aa test 1344-1344 Delete Owner/Principal Engineer Sales Branch Manager,IT Contact,Lead Contact aa1234@greenheck.com Brian test1 1344-Branch Manager,Literature 1344 Delete stact Recent/Secretar Can switch to view by office – click to toggle between user and office view.

| ⊜≓ | EMAIL                  | * NAME  |
|----|------------------------|---------|
| +  | a61@gmail.com          | aa test |
| +  | aa11bbcc@greenheck.com | aa test |

To add a new user, click 'Create User.'

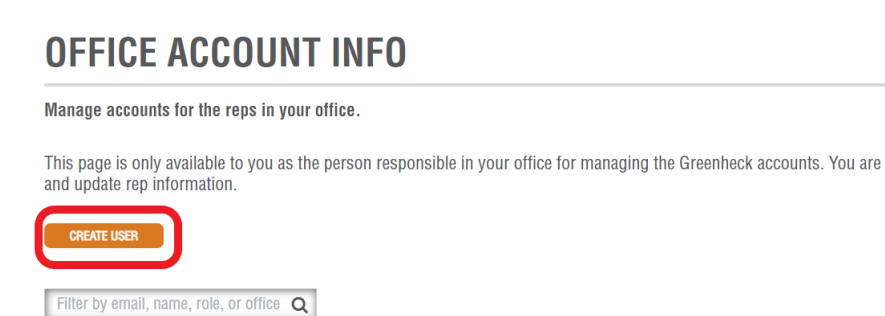

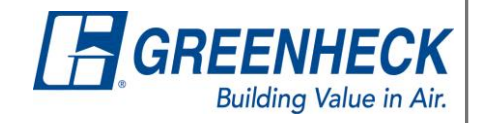

• Fill out personal information.

NEXT

| OFFICE MEMBERSHIP                      |                          |
|----------------------------------------|--------------------------|
|                                        |                          |
| PERSONAL INFORMATION                   |                          |
| *Starred items signify required fields |                          |
| Salutation                             |                          |
| v                                      |                          |
| *First Name                            |                          |
| Test                                   |                          |
| *Last Name                             | First name is required   |
| User                                   |                          |
| Suffix                                 | Last name is required    |
| T                                      |                          |
| *Email                                 |                          |
| test.user@greenheck.com                |                          |
| *Phone Number                          | Email is required        |
| 715-999-9999                           |                          |
| Extension                              | Phone number is required |
|                                        |                          |
| Mobile                                 |                          |
|                                        |                          |
|                                        |                          |

Select desired office you want to and the user and click 'NEXT.'
 You are only able to add an individual to one office at a time

| . Select An Office                            | 2. Select Roles                                   | 3. Optional My Account Functions |
|-----------------------------------------------|---------------------------------------------------|----------------------------------|
| AVAILABLE OFFICE MEMBERSHIPS                  | BUSINESS MAILING ADDRESS                          | TRADEMARK                        |
| 2700 MECHANICAL REPS INC - 2700               | 3102 E BUS HWY 83 STE D WESLACO Texas USA 78596   | Greenheck                        |
| O 485 MECHANICAL REPS INC - 485               | 2101 E SAINT ELMO RD BUILDING 3, SUITE 360 AUSTIN | Texas USA 78744 Greenheck        |
| O 486 MECHANICAL REPS INC - 486               | 123 Test Drive SAN ANTONIO Texas USA 78217        | Greenheck                        |
| O 2545 MECHANICAL REPS INC (REP STOCK) - 2545 | PO BOX 41869 AUSTIN Texas USA 78704-0032          | Greenheck                        |
| O 2546 MECHANICAL REPS INC (REP STOCK) - 2546 | 123 Test Drive SAN ANTONIO Texas USA 78217        | Greenheck                        |

 $\circ$   $\;$  Select desired roles for user within selected office and click 'NEXT.'

| 1. Select An Offi           | ce                             | 2. Select Roles         | 3. 0            | ptional My Account Functions |
|-----------------------------|--------------------------------|-------------------------|-----------------|------------------------------|
|                             |                                |                         |                 |                              |
| *Role(s) Wit<br>Office 2700 | hin Rep Office (Select At Leas | t One)                  |                 |                              |
| Accounting                  | 🗆 Branch Manag                 | ger 🗆 Office Manager    | Owner/Principal | Project Manager              |
| Purchasing A                | gent 🗹 Recept/Secret           | ary 🗆 Warehouse Manager | Engineer        | □ Sales                      |
| Technician                  | Marketing                      | □ Estimator             |                 |                              |
| В                           | NEXT                           |                         |                 |                              |

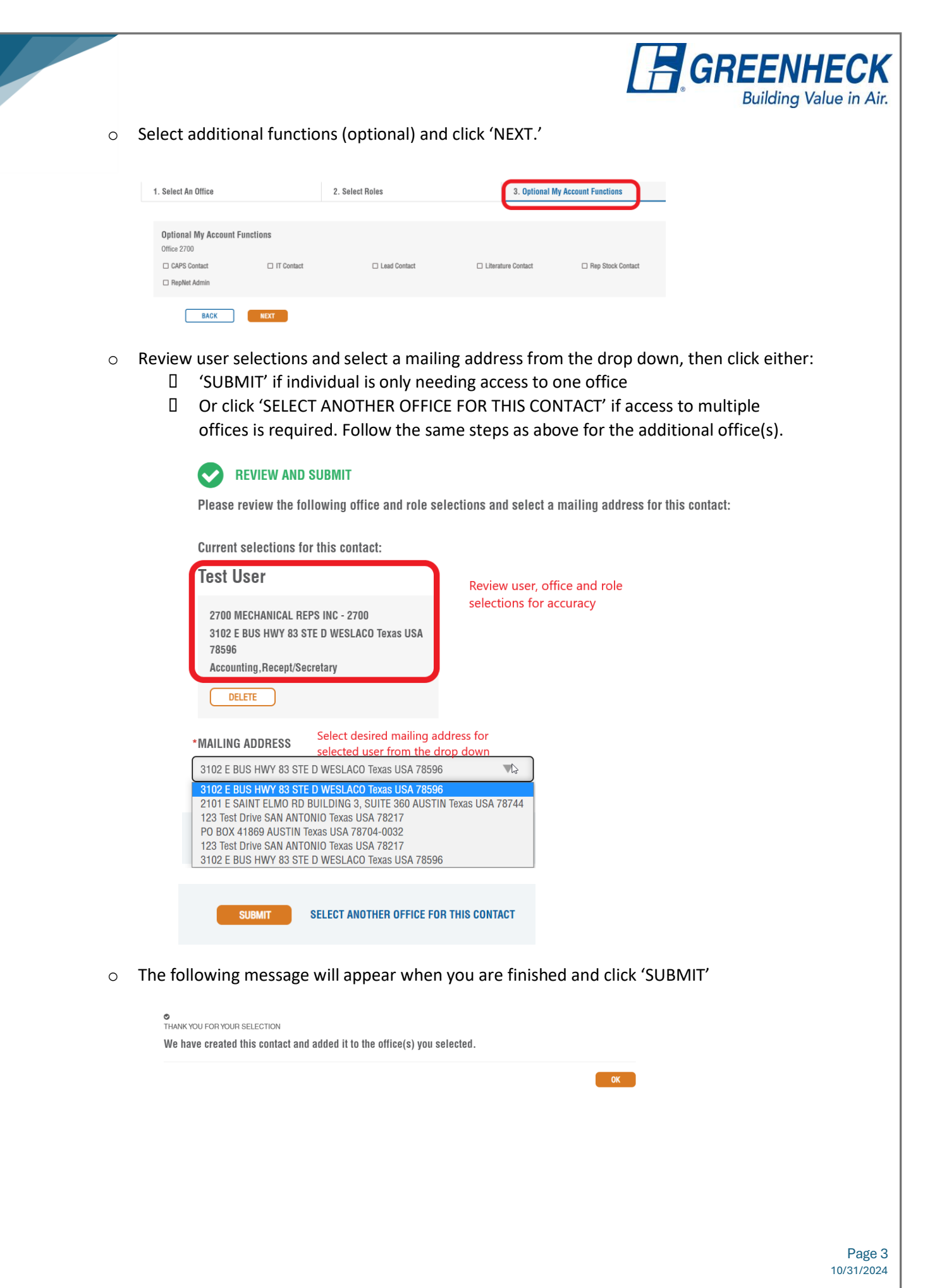

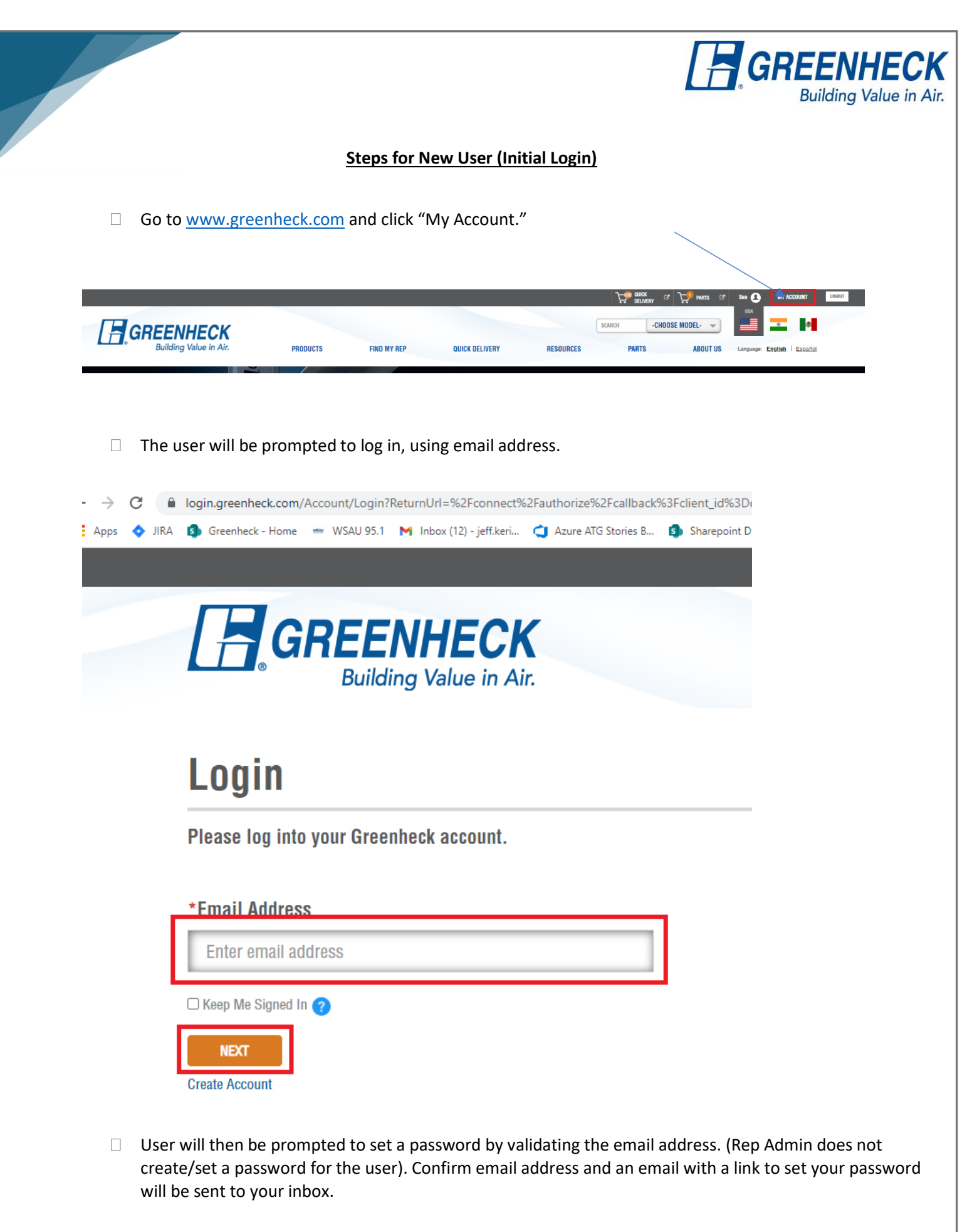

Page 4 10/31/2024

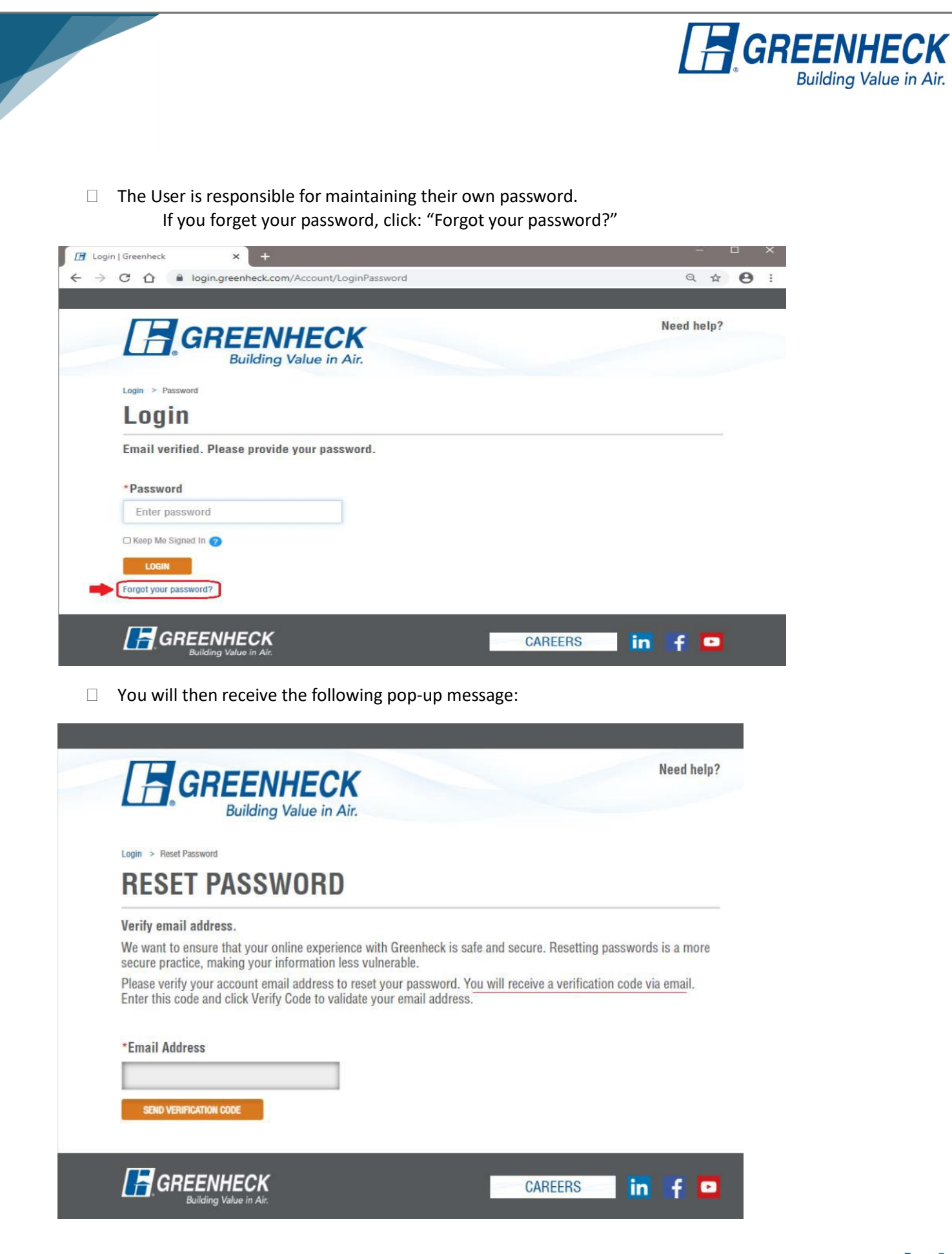

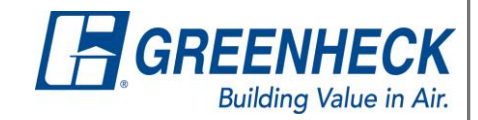

□ Once the individual has logged into their account on the website, they can open CAPS and click the *"Refresh List"* button so CAPS can update its listing of salespeople from the website.

| CAPS - Partner                                                                 |                                                                                                    |  |  |  |  |
|--------------------------------------------------------------------------------|----------------------------------------------------------------------------------------------------|--|--|--|--|
| <u>F</u> ile <u>H</u> elp                                                      |                                                                                                    |  |  |  |  |
| Updates and settings                                                           | User Settings                                                                                                |  |  |  |  |
| User Settings<br>Job Template<br>Updates<br>Office Settings<br>Office Profiles | Preferences Information Salesperson Jody Meyer Request changes Refresh list Email Address CAPS@greenheck.com |  |  |  |  |
| Jobs         1 * Updates and settings         CAPS Live news                   |                                                                                                    |  |  |  |  |

- □ If you do not receive the email link to set or reset password, please check your spam, or reach out to your IT dept to ensure they don't have any spam rules that are preventing the email from being received.
  - Also make sure that the email address for the new employee is valid prior to setting up the new user or the email link will not work.
- If you have any other issues, please feel free to reach out to Heather Olivotti (<u>Heather.Olivotti@Greenheck.com</u>), Samantha Gardella (<u>Samantha.Gardella@Greenheck.com</u>) or Elizabeth Steinke (<u>Elizabeth.Steinke@Greenheck.com</u>).